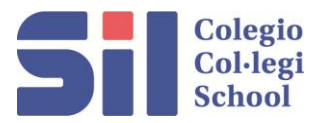

## **INSTRUCTIONS TO ENROL IN EXTRACURRICULAR ACTIVITIES FOR 2025/2026**

• Inscriptions online are available before Friday 25<sup>th</sup> July.

## Enrol extracurricular

Online extracurricular activities

Go to the "Alexia" platform once you have entered on the left hand lateral side there appears the following icon :

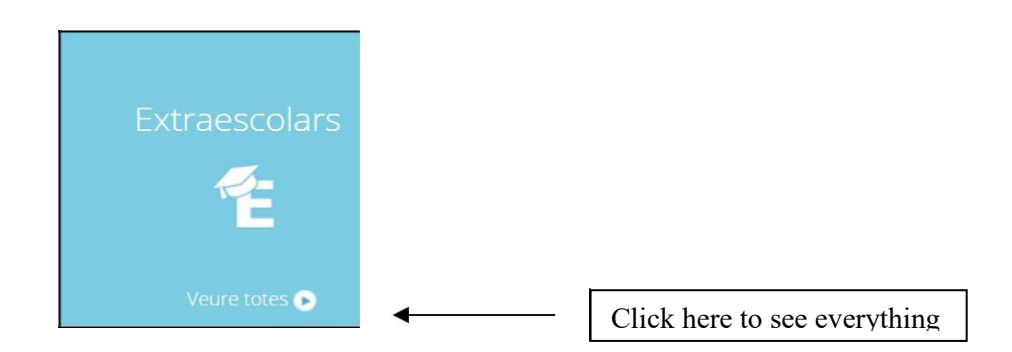

To ease your search, select the 2025/2026 course here you will only see the programmed activities for the next course

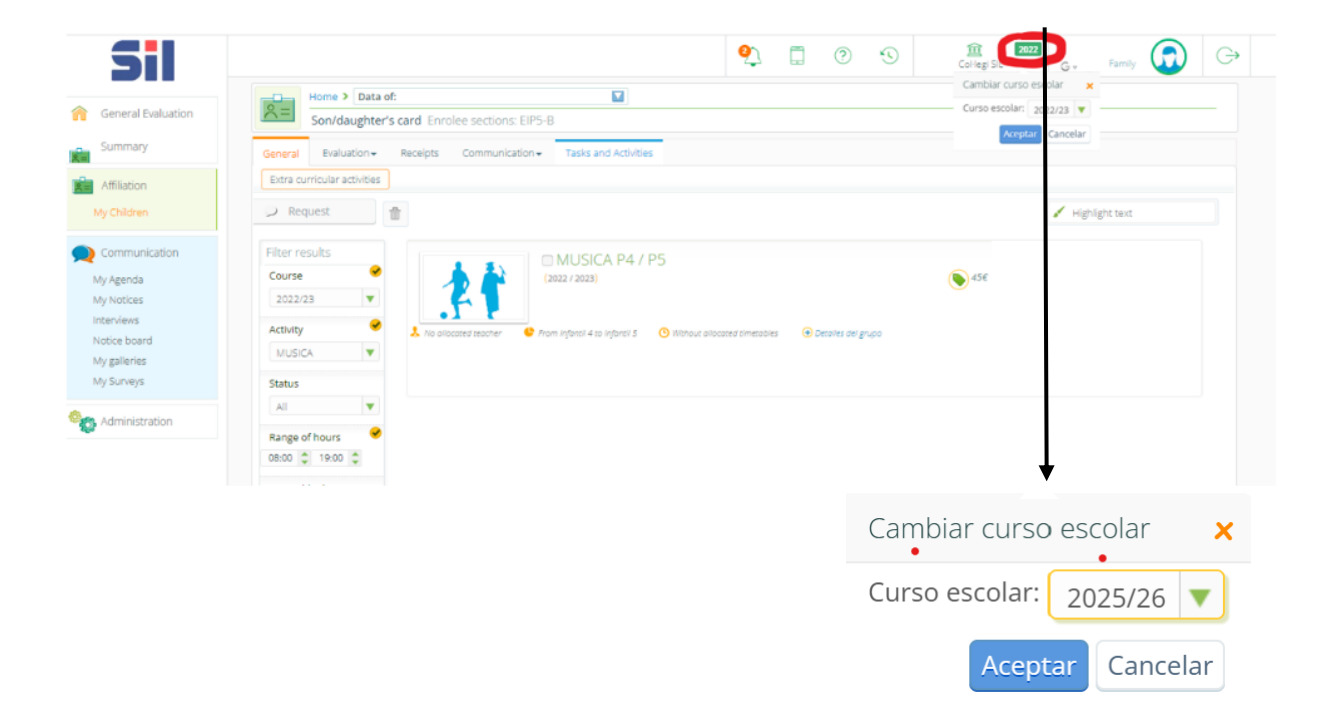

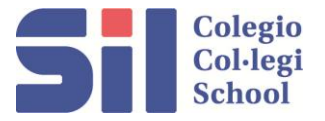

| Extraescolars         |   |                            |                                        |
|-----------------------|---|----------------------------|----------------------------------------|
| > Sol·licitar         | đ |                            |                                        |
| Filtrar els resultats |   |                            | Natació Dilluns                        |
| Curs                  |   | NATACIÓ                    | (2017/2018)                            |
| 2017/18               |   |                            |                                        |
| 1                     | ٩ | 👃 Sense professor assignat | 😍 Des de Infantil 3 fins a Quinto de F |
| Tots                  |   |                            |                                        |
| <br>2025-36           |   |                            |                                        |
| Tots                  |   |                            |                                        |
| Rang d'hores          |   |                            |                                        |

Automatically all the possible activities will appear according with your child's age and school year.

To apply for an activity first mark the box as to which they are interested then click on the request button.

| ✓ Sol·licitar         |                            |                                               |                           |             |
|-----------------------|----------------------------|-----------------------------------------------|---------------------------|-------------|
| Filtrar els resultats |                            | ▼<br>□ Natació Dilluns                        |                           |             |
| Curs                  | NATACIÓ                    | (2017 / 2018)                                 |                           |             |
| 2017/18               |                            |                                               |                           |             |
| Activitat             | 👃 Sense professor assignat | 🔮 Des de Infantil 3 fins a Quinto de Primaria | O Sense horaris assignats | 🕣 Veure més |
| Totes                 |                            |                                               |                           |             |

| Qualificacions | Butlletin | ns | Total inc. | Justificar | Rebut |
|----------------|-----------|----|------------|------------|-------|
| 🗩 Sol·licit    | ar        | ŵ  |            |            |       |

Attention you cannot mark more than one activity at one time, you have to repeat the process for each activity.

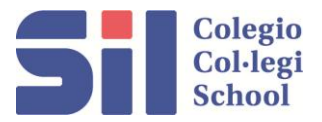

Once you have marked the activity requested a message will appear informing you of your prescription, click accept, then the date will appear as to when the request was made.

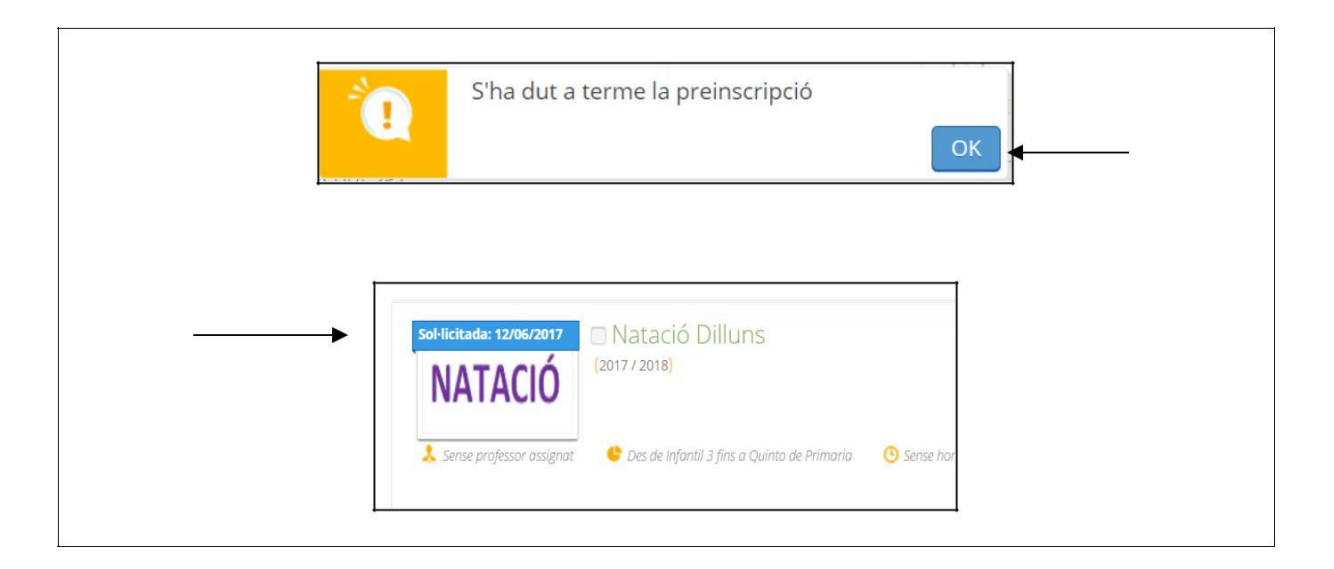

If you want to cancel your request select the wastepaper basket icon and click, once you have done this it will ask your motive for cancellation of request answer then click on accept and your request will be cancelled.

| Sol·licitar           | 雷 |         | •                 |  |
|-----------------------|---|---------|-------------------|--|
| Filtrar els resultats |   |         | 🗆 Natació Dilluns |  |
| Curs                  |   | NATACIÓ | (2017/2018)       |  |
| 2017/18               |   |         |                   |  |

I

| Qualificacions | Butlletins | Total inc. | Justificar | Rebuts |
|----------------|------------|------------|------------|--------|
| Sol·licitar    | 1          | •          |            |        |

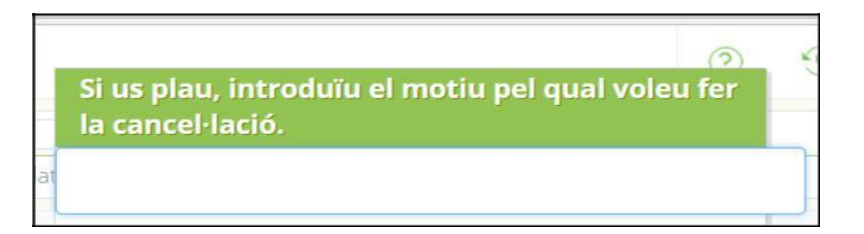